## REGISTO ELETTRONICO A.S.2013/14 Guida per la parametrizzazione

Accedere al Registro Elettronico Argo ScuolaNext utilizzando le credenziali personali. All'avvio compare la seguente schermata, cliccare sul pulsante indicato dalla freccia posto in corrispondenza di "Parametrizzazione"

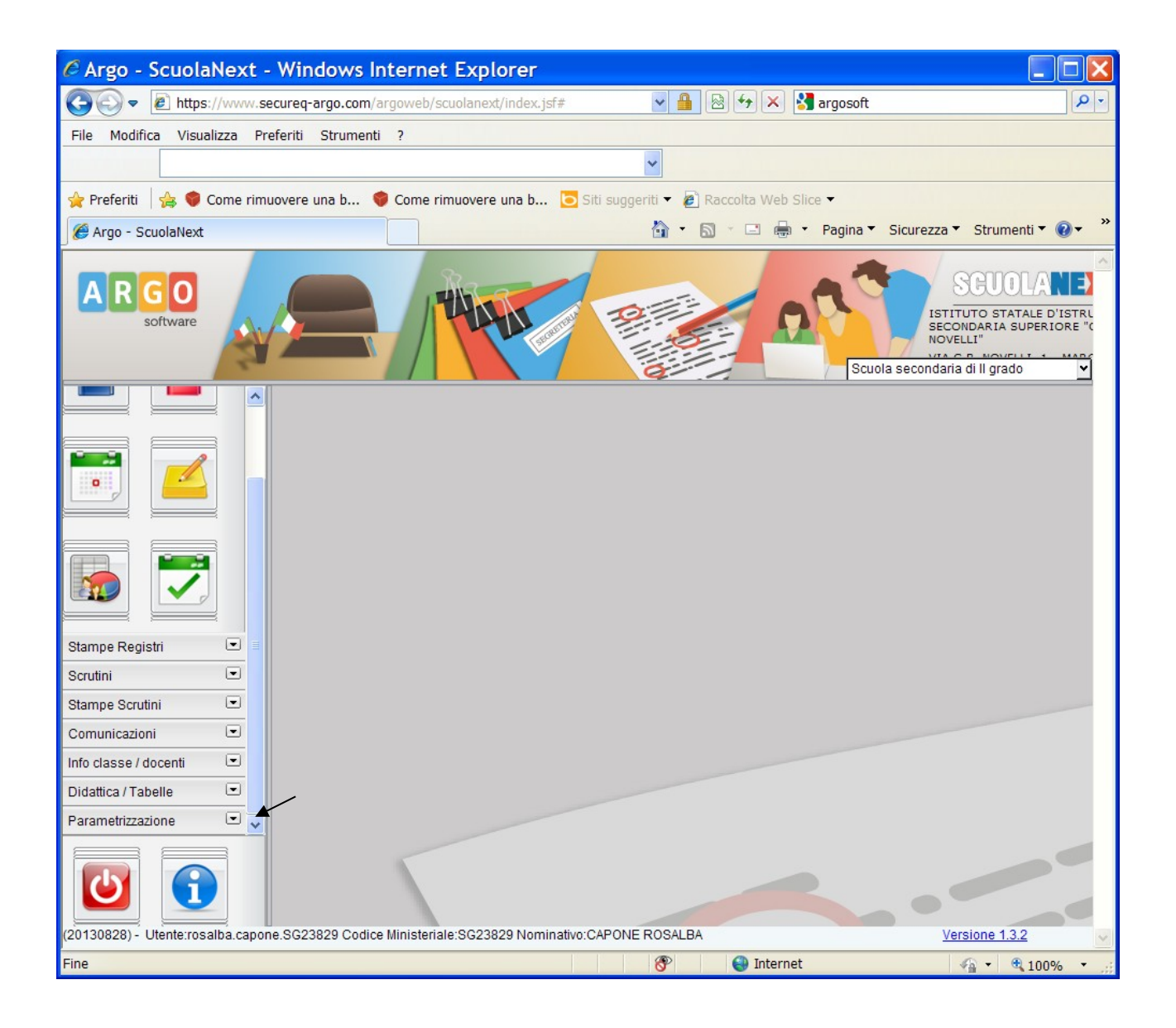

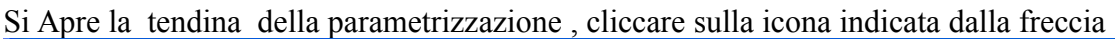

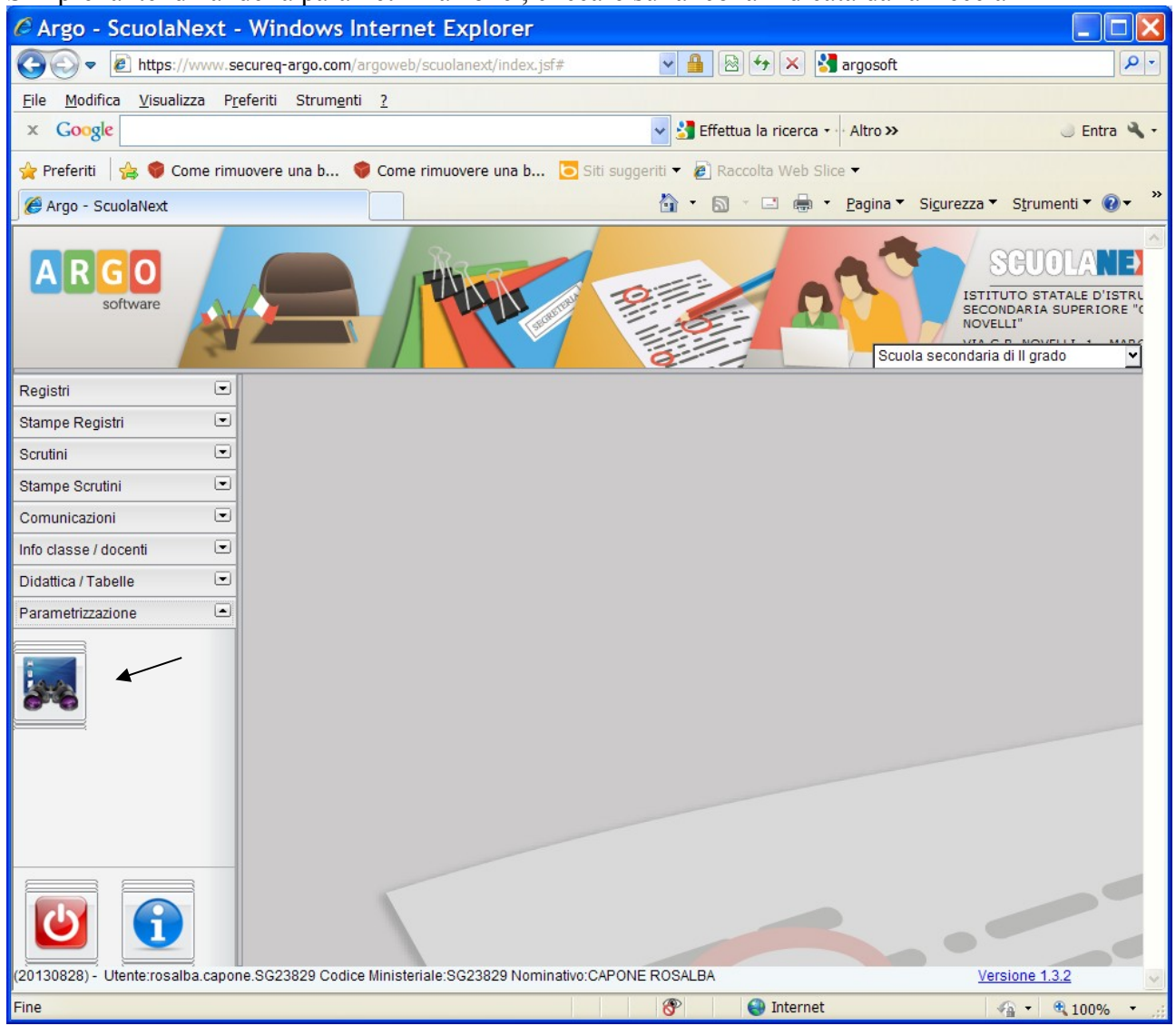

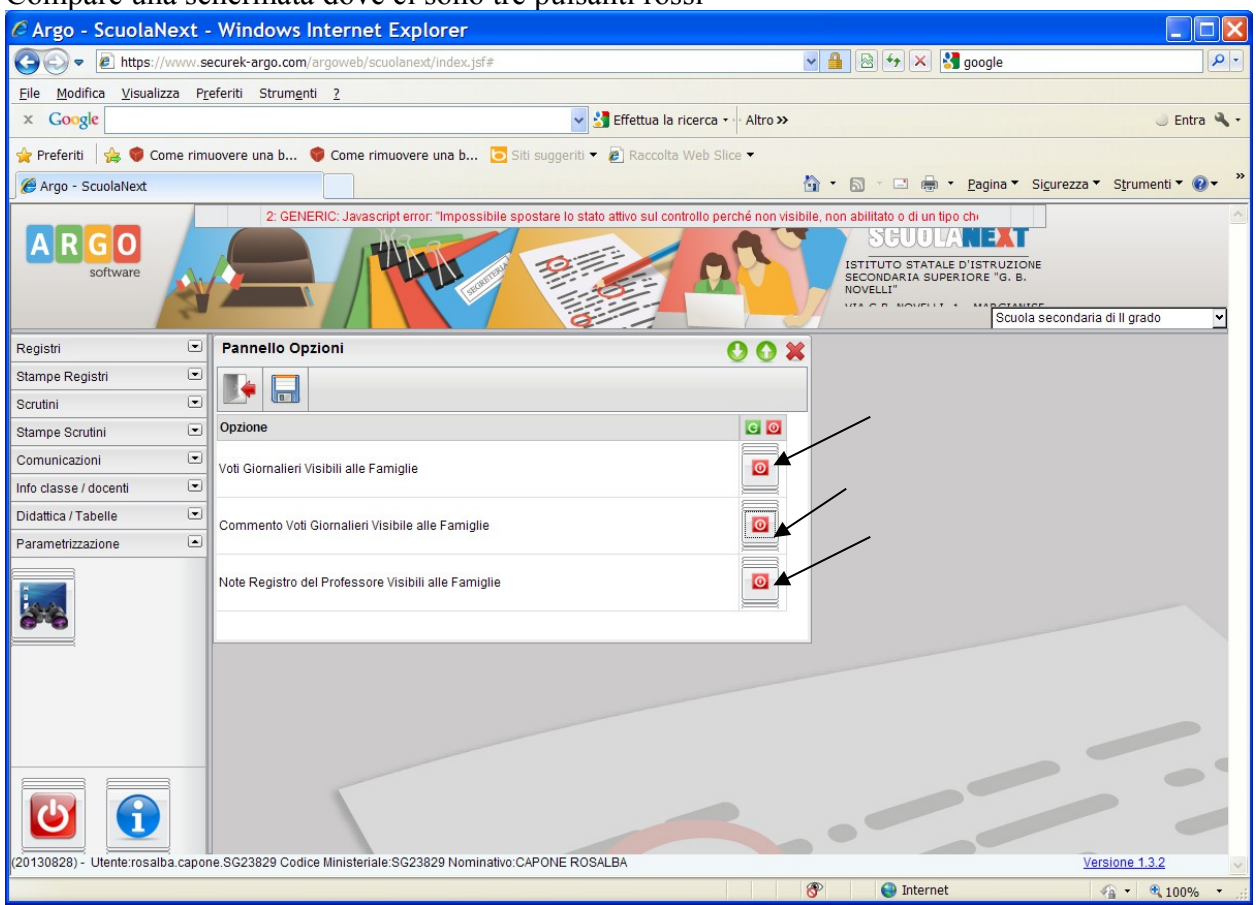

## Compare una schermata dove ci sono tre pulsanti rossi

Per rendere visibile alle famiglie i voti giornalieri si deve cliccare sul primo pulsante di colore rosso, in tal modo il pulsante di colore rosso diventa verde e si attiva così la funzione" Voti Giornalieri Visibili alle Famiglie",

Per rendere visibile alle famiglie Commento ai Voti Giornalieri si deve cliccare sul secondo pulsante di colore rosso, in tal modo il pulsante di colore rosso diventa verde, si attiva così la funzione" Commento ai Voti Giornalieri Visibile alle Famiglie" è necessario inltre cliccare sull'icona(salva opzioni) in alto a sinistra.

Per rendere visibile alle famiglie le Note Registro del Professore si deve cliccare sul terzo pulsante di colore rosso, in tal modo il pulsante di colore rosso diventa verde , si attiva così la funzione" Note Registro del Professore Visibili alle Famiglie" Al momento la funzione" Note Registro del Professore Visibili alle Famiglie"non deve essere attivata

| 🖉 Argo - ScuolaNext - Windows Internet Explorer                                                                 |   |                                                                                              |                                                                                                    |  |
|----------------------------------------------------------------------------------------------------|---|----------------------------------------------------------------------------------------------|----------------------------------------------------------------------------------------------------|--|
| 🚱 🖓 💌 🖻 https://www.securek-argo.com/argoweb/scuolanext/index.jsf#                                              |   |                                                                                              | V 🔒 🕾 🖅 🗙 google                                                                                          |  |
| Eile Modifica Visualizza Preferiti Strumenti 2                                                                  |   |                                                                                              |                                                                                                    |  |
| x Google                                                                                                    |   | ✓ 🛃 Effettua la ricerca - ··· Altro                                                          | ) » 🥥 Entra 🌂 -                                                                                           |  |
| 🖕 Preferiti 🛛 🖕 🎯 Come rimuovere una b 🧶 Come rimuovere una b 🔁 Siti suggeriti 🔻 🖉 Raccolta Web Slice 👻         |   |                                                                                              |                                                                                                    |  |
| 🏉 Argo - ScuolaNext                                                                                             |   |                                                                                              | 🟠 🔹 🗟 🝸 🖃 🖷 👻 Pagina 🔻 Si <u>c</u> urezza 👻 S <u>t</u> rumenti 🖲 💓 👻                                      |  |
| ARGO                                                                                                    |   | 2. GENERIC. Javascript error: "Impossibile spostare lo stato attivo sul controllo perché non | A SECONDARIA SUPERIORE 'G. B.<br>NOVELLI'<br>VIA O B. MOVINI CONTRACTORE<br>Scuola secondaria di Il grado |  |
| Registri                                                                                                    | • | Pannello Opzioni 🚺 🚺                                                                         | X                                                                                                    |  |
| Stampe Registri                                                                                                 | • |                                                                                              |                                                                                                    |  |
| Scrutini B                                                                                                    |   |                                                                                              |                                                                                                    |  |
| Stampe Scrutini                                                                                                 | • | Opzione C C                                                                                  |                                                                                                    |  |
| Comunicazioni                                                                                                   | • | Voti Giornalieri Visibili alle Famiglie                                                      |                                                                                                    |  |
| Info classe / docenti                                                                                           | • |                                                                                              |                                                                                                    |  |
| Didattica / Tabelle                                                                                             | • | Commento Voti Giornalieri Visibile alle Famiglie                                             |                                                                                                    |  |
| Parametrizzazione                                                                                               |   |                                                                                              |                                                                                                    |  |
|                                                                                                    |   | Note Registro del Professore Visibili alle Famiglie                                          |                                                                                                    |  |
|                                                                                                    |   |                                                                                              |                                                                                                    |  |
|                                                                                                    |   |                                                                                              |                                                                                                    |  |
|                                                                                                    |   |                                                                                              |                                                                                                    |  |
|                                                                                                    |   |                                                                                              |                                                                                                    |  |
| (20130828) - Utente:rosalba.capone.SG23829 Codice Ministeriale:SG23829 Nominativo:CAPONE ROSALBA Versione 1.3.2 |   |                                                                                              |                                                                                                    |  |
|                                                                                                    |   |                                                                                              | 🛞 Internet 🦓 🔹 🍕 100% 👻 🧾                                                                                 |  |

Prima di uscire da questa schermata è necessario cliccare sull'icona(salva opzioni) in alto a sinistra per salvare l'opzione fatta.